# ONLINE ENROLLMENT OUICK START GUIDE • 2022-2023

## **NEW STUDENTS**

For **new students** enrolling at their zoned school.

1. Visit www.HoustonISD.org/Enroll.

#### 2. Sign in or create an account.

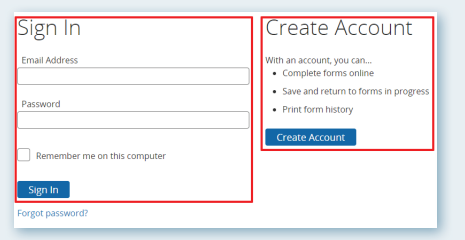

3. Under Start a New Form, click on the appropriate form you wish to fill out.

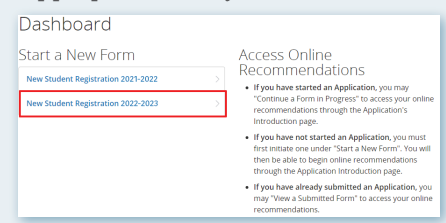

4. Choose a student or add a student if they are not listed yet.

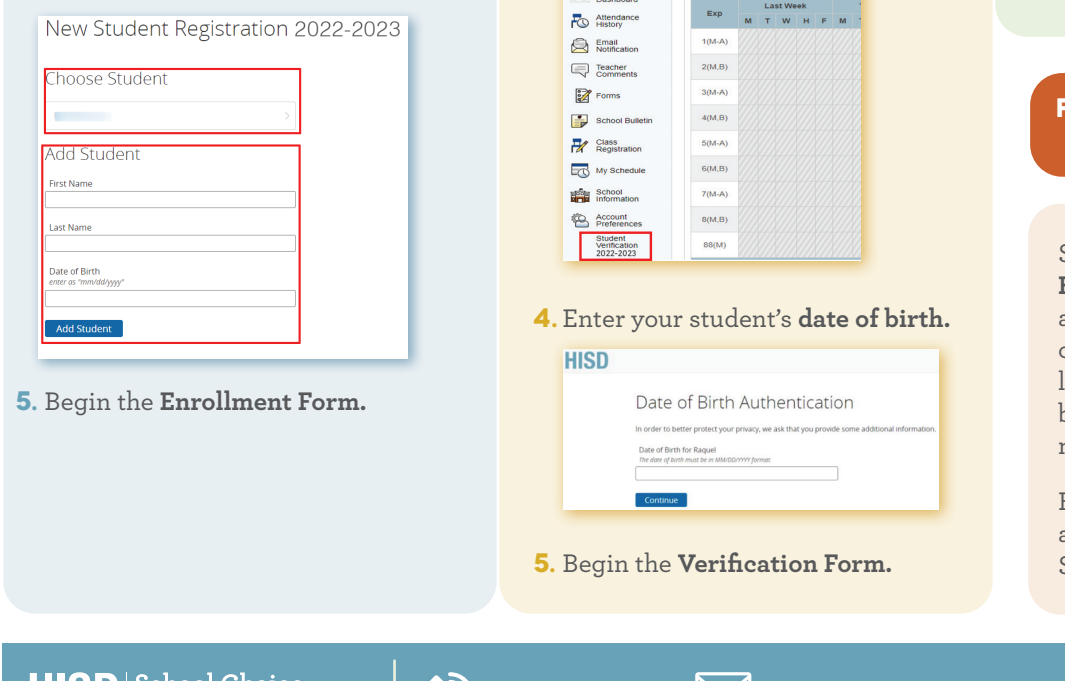

### **CURRENT STUDENTS**

For current students returning to HISD for the 2022-2023 school year, Student Verification forms will be completed via HISD Connect Parent Portal Account.

- 1. Sign in to your HISD Connect Parent Portal Account.
- 2. Click on the tab for your student.

| PowerSc                  | hool SIS  |         |       |        |            |                     |        |     |                                            |  |  |
|--------------------------|-----------|---------|-------|--------|------------|---------------------|--------|-----|--------------------------------------------|--|--|
| Marc                     |           |         |       |        |            |                     |        |     |                                            |  |  |
| Navigation               | Grades    | an      | d At  | tenda  | ince:      | Sm                  | ith, J | loh | n Alexander                                |  |  |
| Grades and<br>Attendance |           |         |       |        |            |                     |        |     |                                            |  |  |
| Grade History            | Grades an | t Atten | dance | Standa | ards Grade | 5                   |        |     |                                            |  |  |
| h.  PGP Dashboard        |           |         |       |        |            | Attendance By Class |        |     |                                            |  |  |
| Attendance<br>History    | Exp       | м       | T W   | H F    | мт         | w                   | н      | F   | Course                                     |  |  |
| Email<br>Notification    | 1(M-A)    |         |       |        |            |                     |        |     | SPANISH 1A<br>Email Teacher, 19 - Rm: 3216 |  |  |
| Teacher<br>Comments      | 2(M,B)    |         |       |        |            |                     |        |     | PRIN ARTS A/V A                            |  |  |
| Forms                    | 3(M-A)    |         |       |        |            |                     |        |     | MUSMEDIA COM 1A                            |  |  |
| School Bulletin          | 4(M.B)    |         |       |        |            |                     |        |     | BIOLOGY A<br>Email 1 Teacher, 14 Rm: 2223  |  |  |
| Class<br>Registration    | 5(M-A)    |         |       |        |            |                     |        |     | ENGLISH 1A                                 |  |  |

3. On the left side of your Parent Portal screen, click on the link for Student Verification 2022-2023.

| Navigation                           | • | G                     | ades   | an | d d | Δtt | en | dau            | nci | <u>.</u> |  |
|--------------------------------------|---|-----------------------|--------|----|-----|-----|----|----------------|-----|----------|--|
| Grades and<br>Attendance             |   | 5                     | udes   | an | 4   |     |    | aan            |     |          |  |
| Grade History                        |   | Grades and Attendance |        |    |     |     |    | Standards Grad |     |          |  |
| Dashboard                            |   |                       |        | r  | 1.0 |     | ak |                |     |          |  |
| Attendance<br>History                |   |                       | Exp    | м  | т   | w   | н  | F              | м   |          |  |
| Email<br>Notification                |   |                       | 1(M-A) |    |     |     |    |                |     |          |  |
| Teacher<br>Comments                  |   |                       | 2(M,B) |    |     |     |    |                |     |          |  |
| Forms                                |   |                       | 3(M-A) |    |     |     |    |                |     |          |  |
| School Bulletin                      |   |                       | 4(M,B) |    |     |     |    |                |     |          |  |
| Class<br>Registration                |   |                       | 5(M-A) |    |     |     |    |                |     |          |  |
| My Schedule                          |   |                       | 6(M,B) |    |     |     |    |                |     |          |  |
| School<br>Information                |   |                       | 7(M-A) |    |     |     |    |                |     |          |  |
| Account<br>Preferences               |   |                       | 8(M,B) |    |     |     |    |                |     |          |  |
| Student<br>Verification<br>2022-2023 |   |                       | 88(M)  |    |     |     |    |                |     |          |  |

## **TRANSFER STUDENTS**

For new students applying for a magnet or choice transfer.

**NOTE:** Applications are qualified through the school choice transfer process and are considered on a space-available basis. To view schools with available seats, visit www.HoustonISD.org/SpaceAvailable.

1. Visit www.HISDChoice.com

#### 2. Log in or create an account

| the state of the state of the s |
|----------------------------------------------------------------------------------------------------|
| * Goardian Prist Name :                                                                                                    |
| * Guardian Last Name :                                                                                                    |
| Phone Number i                                                                                                    |
| Guardian Email (                                                                                                    |
| Confirm Email :                                                                                                    |
| * Password :                                                                                                    |
| * Continue Personnet :                                                                                                    |
| Professed Language : English 8                                                                                                    |
| Preferred Communication :                                                                                                    |
| gning up, you agree to the Terms of Service and Privacy Policy.                                                                                                    |
|                                                                                                    |
|                                                                                                    |

3. Begin the School Choice application

#### FOR STUDENTS RETURNING **TO HISD AFTER LEAVING**

Students who are **returning to** HISD after a one-year absence also qualify for space-available consideration. Students who left HISD and are coming back before the one-year mark do not qualify.

Extenuating circumstances are reviewed by the Office of School Choice.

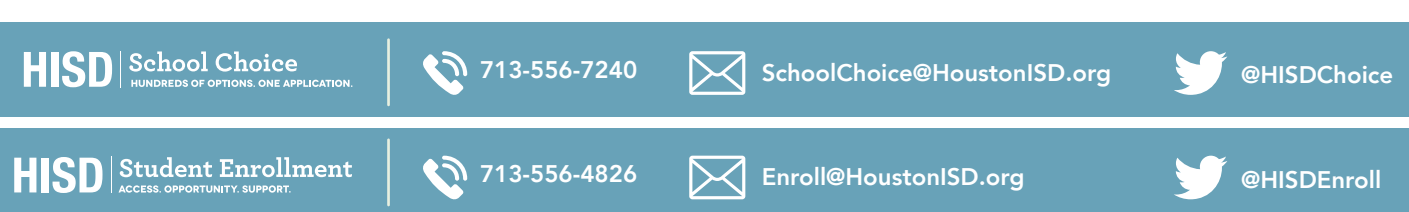